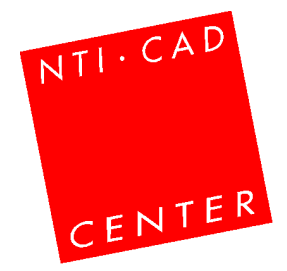

## **DM i Autodesk Inventor 2004** - Opgave #1

Hermed opgave #1 til Danmarksmesterskaberne i Autodesk Inventor 2004. Løsningen e-mailes senest 26. marts til <u>Opgave1.dm@nti.dk</u>. (Husk deltagernummer!).

Spørgsmål vedr. konkurrencen kan sendes til hotline.dm@nti.dk.

Opgave #2 modtager du om ca. 1 uge.

Læs om dead-lines etc. på: http://www.nti.dk/webalogicpages/DMINV\_2004.asp

Beskrivelsen af opgave #1 fylder 8 sider. Ikke fordi opgave er sværd at løse med Autodesk Inventor, men for at beskrive opgaven så godt som muligt. Og husk: får du problemer, sender du blot en e-mail til <u>hotline.dm@nti.dk</u>!

Held og lykke!

Med venlig hilsen

NTI CADcenter A/S

Jens Bach-Ivanhoe

## Start Inventor.

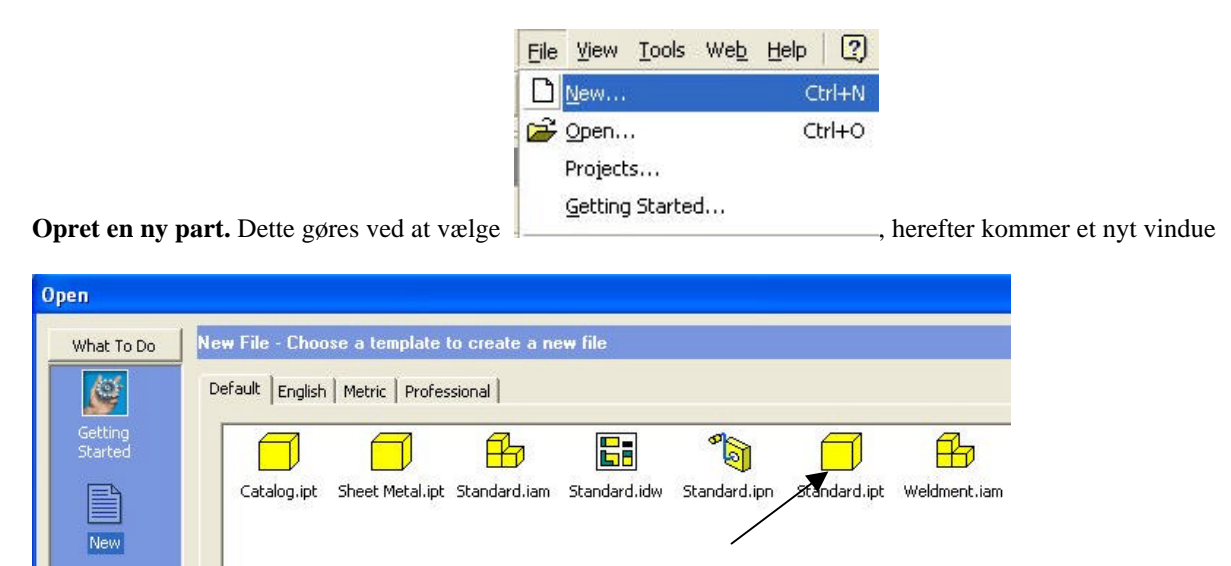

hvor Standard.ipt vælges. Klik herefter OK

Du er nu inde i Inventors "3d tegne milijø" som kaldes sketcheren. Det er herinde at alt tegnearbejde foregår.

| 2D Sketch Panel 🕶             |
|-------------------------------|
| 🖌 Line L 👻                    |
| • Center point circle Shift+C |
| 💙 Three point arc 🕞           |
| 🗂 Two point rectangle 📼       |
|                               |

Vælg nu "Line" funktionen Fillet •, og tegn følgene sketch. Læg mærke til at linierne selv søger mod "vandre", "Lodret" "parralel" og "vinkelret". Brug dette når du tegner.

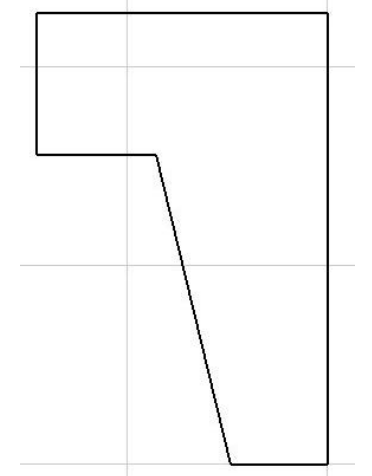

Sketchet er nu geometrisk ubestem, men dette kan meget nemt målsættes.

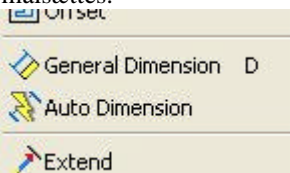

Dette gøre i Inventor med "General Dimension" kommandoen

Med "General Dimension" kan ALT målsættes. Hvis 2 liner vælges, og disse er parralelle, så fåen den indbyrdes afsten mellem disse. Hvis de ikke er parallelle så fås vinklen mellem de 2 liner.

I dette tilfælde skal vi først vælge "General Dimension", og så den øverste og nederste vandrette linie, og derefter placere målet som vist på de 2 figurer

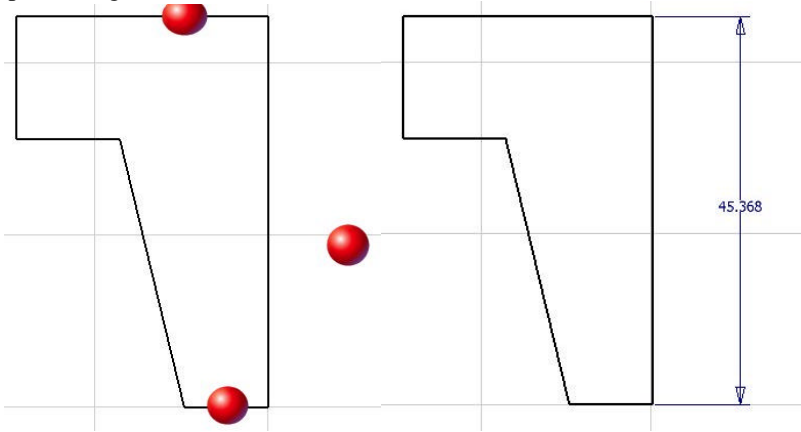

Herefter skal den "lodrette" linie ved bollen, målsættes. Dette gøres nemmest ved at vælge "General Dimension", tryk på linien og derefter placere målet. Målene er underordnet, det ændre vi senere.

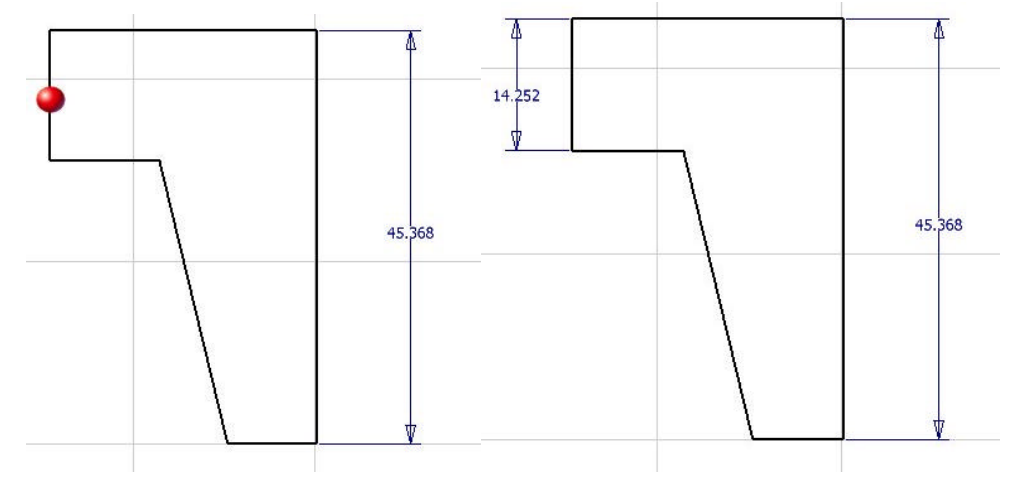

Efterfølgende målsættes resten af modellen. (**Tænk ikke på at målene er rigtige, dem retter vi senere**) OBS for at målsætte diameter målene, vælg "General Dimension" og tryk på den linie som skal angive "centerlinien" og derefter den anden linie, eller det punkt som ønskes at være den anden ref. (se tegning herunder) Tryk derefter på

højre musseknap, og vælg "linear diameter"

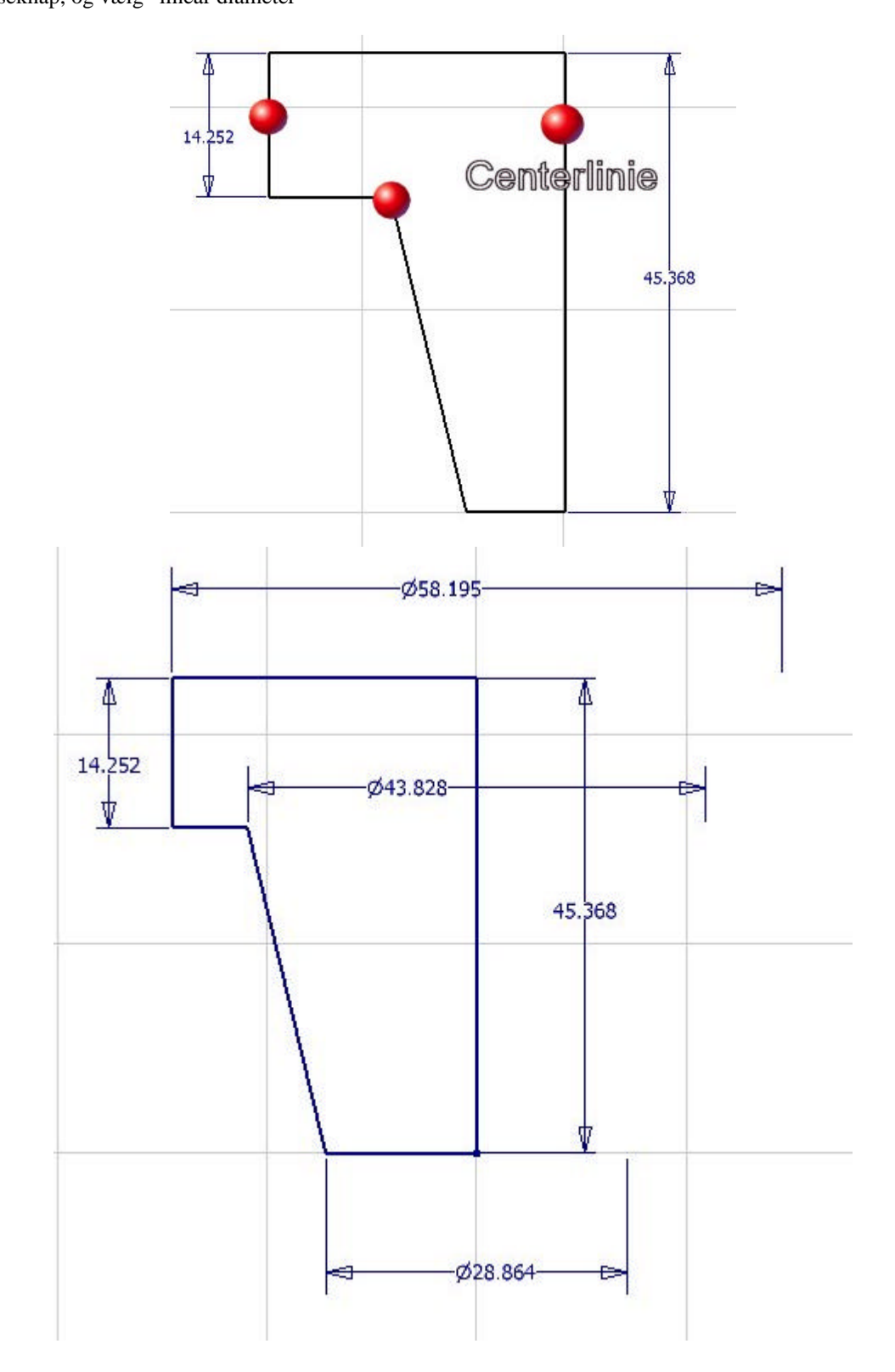

Ret efterfølgende målene på sketcher, ved at dobbel klikke på målet og skriv den rigtige værdi. Det nemmeste er ændre de "store" mål først.

Der findes en "Zoom All" funktion, som han aktiveres ved at trykke på "Home" knappen på tastaturet, eller ved at trykke på denne icon.

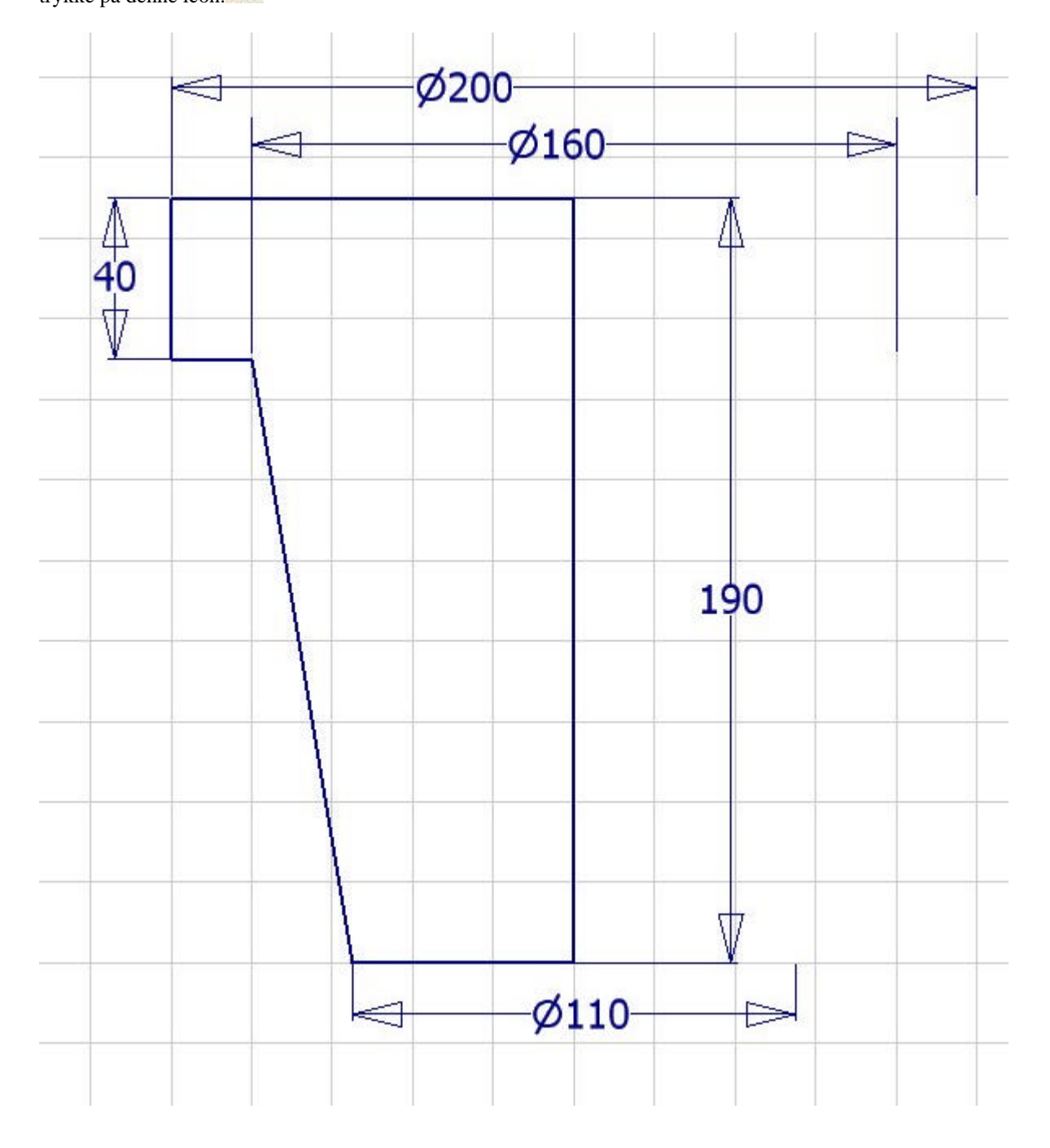

Herefter skal sketchet roteres. Men først skal Vi forlade sketchet, dette gøres nemmest ved at vælge Iconen "Return" Applications Window Web

iøverest på skærmen

Husk at modellen kan roteres ved at holde "F4" nede og trykke på venstre musse knap ned.

Eller tryk på denne icon 🔅, og hold venstre musseknap nede, og flyt musen.

Det er også muligt at zoome og pan ved at vælge disse iconer...

Vælg nu Revolve R eller tryk på "R" på stastaturet. Herefter kommer Revolve dialogboksen op.

Hvis sketchet er lukket, så kan featuren selv finde det "lukket profil", så det eneste der nu skal vælges er den akse som

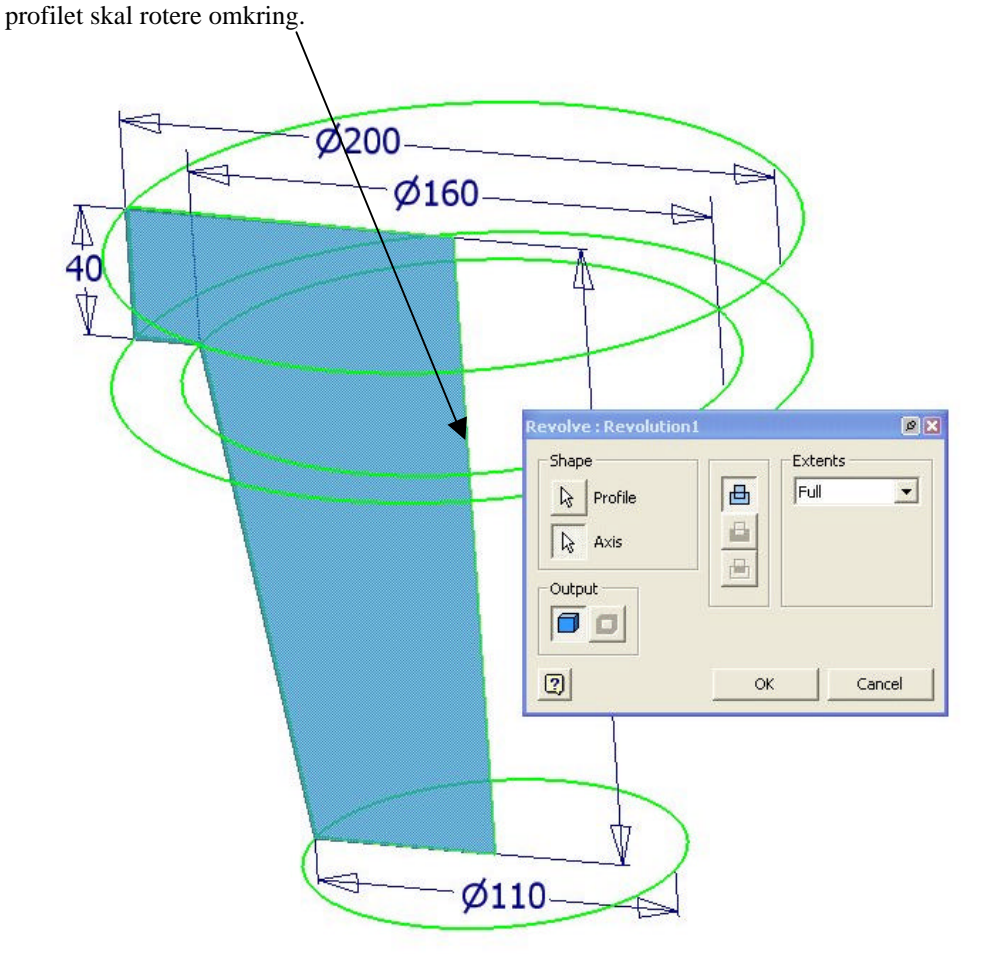

Tryk herefter ok, og denne model vil fremkomme.

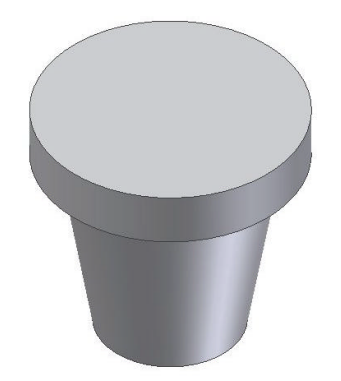

Vi skal nu lægge nogle rundninger på modellen. Dette gøres ved at vælge "Fillet" featuren. Fillet Shift+F Vælg herefter de kanter der skal rundes.

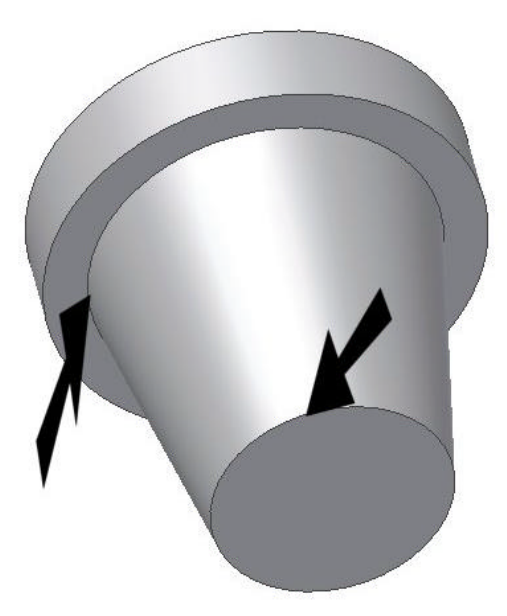

vælg R10 som rundnings radius

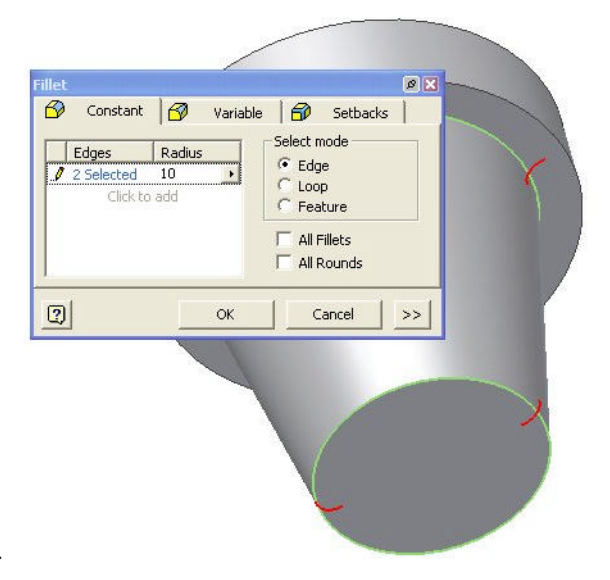

Da det er en urte potte vi er ved at lave, skal vi havde lavet noget plads til jorden ©

Dette gøres nemmest ved at vælge "Shell" featuren.

Featuren virker på den måde, at man vælger en flade som man ønsker at "fjerne" og derefter offsetes resten af modellen overflader "x" mm ind eller ud af modellen.

Vælg Shell featuren, og vælg den viste flade, som den flade der skal fjernes, og giv resten en godstykkelse på 8 mm. Klik herefter på OK

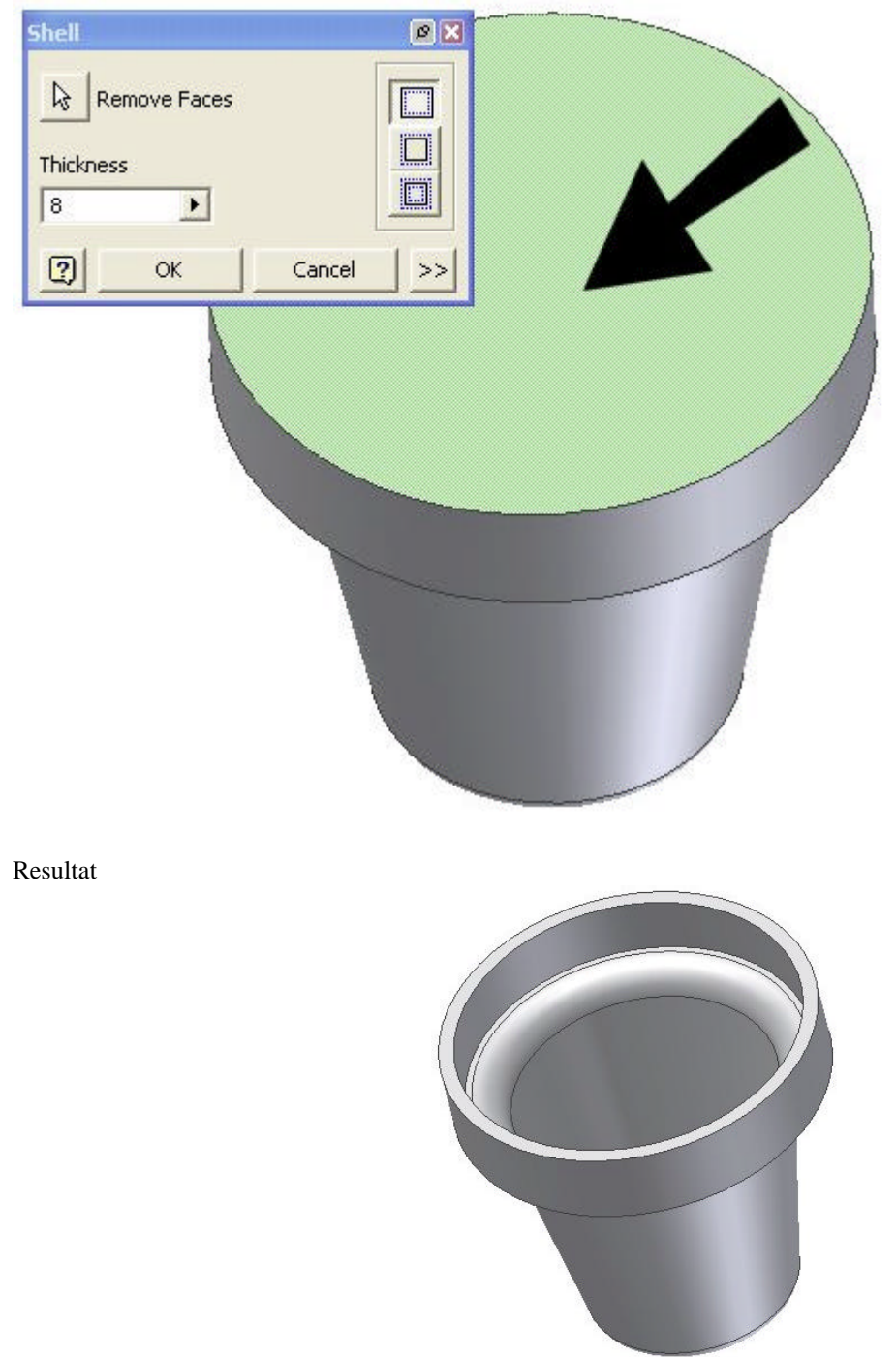

Herefter skal vi havde rundet resten af modellen, dette gøres nemmest ved at vælge Fillet featuren, og vælge "All Fillets" og "All Rounds" og sæt radius til 2 mm.

| fillet                                                                                                 |                                                                                                  | 0 |
|----------------------------------------------------------------------------------------------------|--------------------------------------------------------------------------------------------------|---|
| Constant Constant Constant Constant Constant Constant Constant Constant Constant Constant Click to add | Variable Setbacks<br>Select mode<br>C Edge<br>C Loop<br>C Feature<br>All Fillets<br>V All Rounds |   |
| ,<br>[]                                                                                                | OK Cancel >>                                                                                     |   |
|                                                                                                    |                                                                                                  |   |
|                                                                                                    |                                                                                                  |   |

Tilbage er blot at gemme tegningen. Det gøres ved via 'File' at vælge 'Save Copy As'. Som filnavn angives dit deltagernummer (f. eks. 1002.iam). Filen mailes herefter senest 26. marts <u>Opgave1.dm@nti.dk</u>. Som emne skriver du blot dit deltagernummer (f. eks. 1002).

Spørgsmål vedr. konkurrencen kan sendes til hotline.dm@nti.dk.